## Akıllı Saat ile Temassız Ödeme Nasıl Yapılır?

Akıllı saat ile temassız ödeme yapmak için NFC özelliği bulunan ve Google servislerini destekleyen Android telefonunuzdan, Wear OS 3.0 ve üzeri destekli Samsung akıllı saatinizi eşleştirdikten sonra, Maximum Mobil uygulamasında "Saat ile Öde" özelliğinin aktive etmeniz gerekmekte. Bunun için;

- 1. Telefonunuzdan Maximum Mobil'de Saat ile Öde işlemine tıklayın ve yönlendirmeleri takip edin.
- 2. Maximum Mobil Saat ile Öde tanımlarınızı yapmak için telefon ekranındaki doğrulama kodunu telefonunuzla eşleştirdiğiniz akıllı saatinize girin.
- 3. Wear OS 3.0 ve üzeri işletim sistemine sahip akıllı saatinizde "Ayarlar/Bağlantılar/NFC ve temassız ödemeler" özelliğini açın. Temassız ödeme uygulaması olarak "Maximum"u seçin.
- 4. Saat ile Öde tanımlarınızı akıllı saatinizde tamamladıktan sonra telefonunuzdan Maximum Mobil'de saat ile ödemede kullanmak istediğiniz bireysel kredi kartınızın (Visa/Mastercard) detay ekranına girin ve Akıllı Saat ile Temassız Ödeme özelliğini açın.
- 5. Saatinizi POS cihazına yaklaştırarak ödeme yapmaya başlayın.